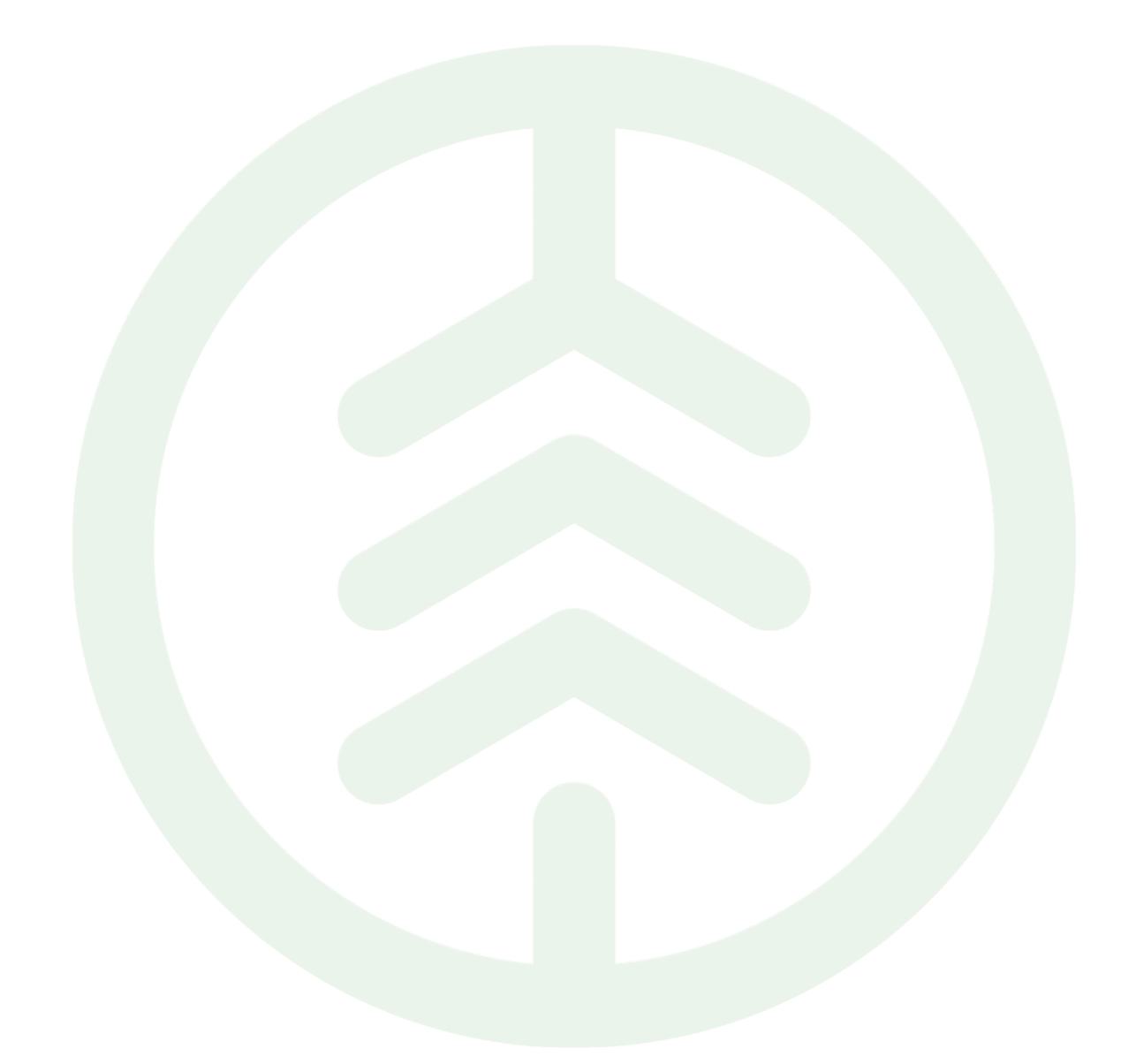

# Instruktion Information vid beställning av behörighet

Versionsnummer 2.0

Senast uppdaterad: 2025-04-11

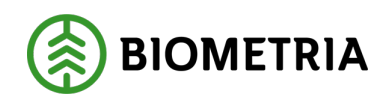

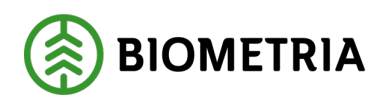

2025-04-11

# Revisionshistorik

Revisionshistoria för instruktionen information vid beställning av behörighet.

| Version | Ändring                            | Datum      | Signatur |
|---------|------------------------------------|------------|----------|
| 1.0     | Första officiella version          | 2024-10-03 | ERVI     |
| 2.0     | Uppdaterad med steg-för-steg guide | 2025-04-11 | ERVI     |
|         |                                    |            |          |

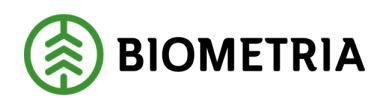

# Innehållsförteckning

| 1 | Förutsättningar                                              | 3 |
|---|--------------------------------------------------------------|---|
| 2 | Steg-för-steg guide: Beställning av behörigheter- Mina sidor | 4 |

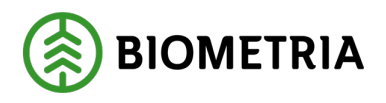

### 1 Förutsättningar

Detta är en information till dig som ska beställa behörigheter till VIOL 3s produktionsmiljö.

Innan du beställer en användare behöver du först beställa en aktör till VIOL 3s produktionsmiljö då användaren kopplas till aktören. Följ denna **guide** för att beställa aktör och skapa gästanvändare om du inte redan gjort det.

För att kunna logga in i VIOL 3 behöver alla användare en personlig inloggning på Biometria. Detta gäller även chaufförer som tidigare inte haft en personlig inloggning i VIOL 2. Personlig användare är nödvändig då chauffören skapar information i systemet som påverkar resultatet i transport – och råvaruredovisning, därför finns behovet av spårbarhet. För att skapa ett konto på Biometria läs **instruktion**.

**Innan** ni påbörjar era beställningar behöver ni utse minst en behörighetsansvarig. En behörighetansvarig är den som blir godkänd att beställa behörigheter för aktören.

Om ni inte har en behörighetsansvarig i VIOL 3 sedan tidigare skickar du ett mejl till <u>support.viol3@biometria.se</u> med rubriken behörighetsansvarig – företagsnamn. I mejlet behöver vi uppgifter om:

- Huvudkod
- Namn på behörighetsansvarig
- Telefonnummer till beställare

När du fått en bekräftelse att du är upplagd som behörighetsansvarig kan du börja beställa behörigheter till dig och dina kollegor via formuläret på Mina sidor.

Det finns möjligt att ha flera behörighetsansvariga på företaget om det finns flera behörighetsansvariga är regeln att minst en vara knuten till organisationen. Om ni har behov av flera behörighetsansvariga beställer du som redan är behörighetsansvarig den rollen till ytterligare en person via formuläret.

Tänk på att det alltid är aktören som är ansvarig för användare som är knutna till eran huvudkod även om ansvaret för att administrera behörigheter har tilldelats till en extern part.

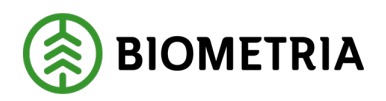

# 2 Steg-för-steg guide: Beställning av behörigheter- Mina sidor

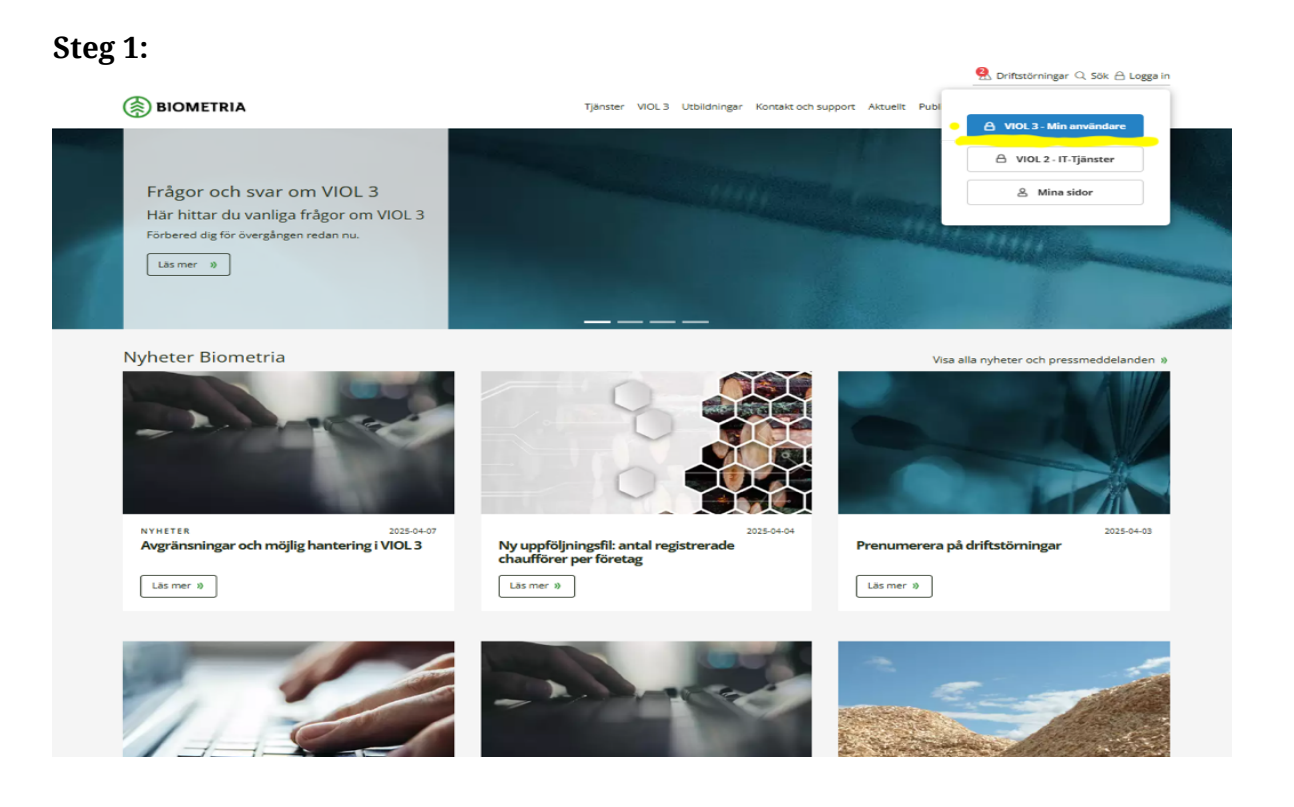

#### Steg 2:

| BIOMETRIA |                                                                                                    |  |
|-----------|----------------------------------------------------------------------------------------------------|--|
|           | Logga in eller Skapa konto<br>Ange din epostadress för att logga in – eller så hjälper vi dig<br>att skapa ett konto om du är ny här!<br>Epostadress                     |  |
|           | Ange epostadress<br>Nästa                                                                                                    |  |
|           |                                                                                                    |  |
|           | Logga in eller Skapa konto<br>Ange din epostadress för att logga in – eller så hjälper vi dig<br>att skapa ett konto om du är ny här!<br>Epostadress<br>Ange epostadress |  |

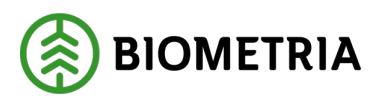

2025-04-11

Steg 3:

|                                                                                                    |                                                                                                    | ☆ 🕒                                   |
|----------------------------------------------------------------------------------------------------|----------------------------------------------------------------------------------------------------|---------------------------------------|
| BIOMETRIA                                                                                                    | Tjänster VIOL 3 Utbildningar Kontakt och support Se                                                                                                    | naste nytt Publikationer Karriär Mer⊗ |
| MINA SIDOR<br>IT-tjänster VIOL 2                                                                                    | Mina sidor                                                                                                    | (~) f in ⊠                            |
| VIOL 3 Produktionsmiijö<br>Integrationsspecifikationer<br>Protokoll<br>VIOL 3 Kundtestmiljö<br>Biometria Utbildning | Missa inte detta om VIOL 3<br>» Driftförberedelser du behöver göra<br>» Beställ ditt masterdata<br>» Omläggning och parallelldrift<br>» Din resa mot VIOL 3 - övergripande |                                       |
| Volymuppföljning                                                                                                    | information <ul> <li>Prislista VIOL 3</li> </ul>                                                                                                    |                                       |

#### Steg 4:

| Mina sidor |
|------------|
| Mer 🌫      |
|            |
| INDE       |
| _          |
| liveras    |
|            |
|            |
| k          |

#### Steg 5:

| ← → C 😴 biometria.se/mina-sidor/vi           | iol-3-produktionsmiljoe/mina-aerenden/#/(mypag    | es:support)                     |              |                        |                       | ☆      |
|----------------------------------------------|---------------------------------------------------|---------------------------------|--------------|------------------------|-----------------------|--------|
|                                              |                                                   |                                 | <b>9</b> . D | riftstörningar (       | Q Sök 🛆 Mir           | na sid |
| BIOMETRIA                                    | Tjänster VIOL 3 Utbildnir                         | ngar Kontakt och support        | Senaste nytt | Publikationer          | Karriär               | Ver≈   |
| MINA SIDOR                                   |                                                   |                                 |              |                        |                       |        |
| IT-tjänster VIOL 2                           | Mina ärenden                                      |                                 |              |                        |                       |        |
| VIOL 3 Produktionsmiljö                      |                                                   |                                 |              |                        |                       |        |
| Mina tjänster                                |                                                   | RIVERADE AREINDEN               |              |                        |                       |        |
| Min användare<br>Min organisation            | Ärenderubrik                                      | Ärenden                         | ummer Status | Senast Av<br>ändrad Av | Arkiver<br>/slutad om | 'as    |
| Integrationsspecifikationer<br>Protokoll     | Beställning av Aktör, Beställning<br>miljö: Prod) | av juridisk enhet (Från 0069307 | '9 Nytt      | 2025-02-17             |                       |        |
| VIOL 3 Kundtestmiljö<br>Biometria Utbildning | Beställning av Aktör, Beställning<br>miljö: Prod) | av juridisk enhet (Från 0069307 | '1 Nytt      | 2025-02-17             |                       |        |
| Volvmuppfölining                             |                                                   |                                 |              |                        |                       |        |

#### Biometria

Copyright © 2023 Biometria ekonomisk förening. Med ensamrätt.

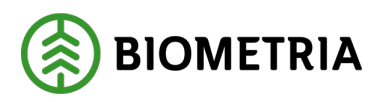

#### Steg 6:

| ← → C 😨 biometria.se/mina-sidor/viol-3-pr         | oduktionsmiljoe/mina-aerenden/#/(mypages:support/cases)                             | ☆ 🗉 :      |
|---------------------------------------------------|-------------------------------------------------------------------------------------|------------|
|                                                   | 👤 Driftstörningar 🔍 Sök 🛆                                                           | Mina sidor |
| BIOMETRIA                                         | Tjänster VIOL 3 Utbildningar Kontakt och support Senaste nytt Publikationer Karriär | Mer 🌫      |
| MINA SIDOR<br>IT-tjänster VIOL 2                  | ← Tilibaka                                                                          |            |
| VIOL 3 Produktionsmiljö<br>Mina tjänster          | Nytt ärende                                                                         |            |
| Mina ärenden<br>Min användare<br>Min avranisation | Typ av ärende                                                                       |            |
| Integrationsspecifikationer                       |                                                                                     |            |
| Protokoll                                         |                                                                                     |            |
| VIOL 3 Kundtestmiljö                              |                                                                                     |            |
| Biometria Utbildning                              |                                                                                     |            |
| Volymuppföljning                                  |                                                                                     |            |

#### Steg 7:

| $\leftrightarrow$ $\rightarrow$ C 25 biometria.se/mina-sidor/viol-3-prod                                                                                                    | uktionsmiljoe/mina-aerenden/#/(mypages:support/cases)                                                                                                    | • 🗈 :   |
|----------------------------------------------------------------------------------------------------|----------------------------------------------------------------------------------------------------|---------|
|                                                                                                    | 躬 Driftstörningar 🔍 Sök 🛆 Mina                                                                                                    | a sidor |
| BIOMETRIA                                                                                                    | Beställ behörighet pport Senaste nytt Publikationer Karriär M                                                                                                   | er 🛩    |
| MINA SIDOR<br>IT-tjänster VIOL 2<br>VIOL 3 Produktionsmiljö<br>Mina tjänster<br>» Mina ärenden<br>Min användare<br>Min organisation<br>Integrationsspecifikationer<br>Protokoll<br>VIOL 3 Kundtestmiljö<br>Biometria Utbildning | Beställ masterdata<br>Beställ prislisteabonnemang<br>Beställ skördar/skotaruppgifter för Sender<br>XC och Rapp<br>Beställ utskick av masterdata via integration |         |
| volymapprojimite                                                                                                    |                                                                                                    |         |

#### Steg 8:

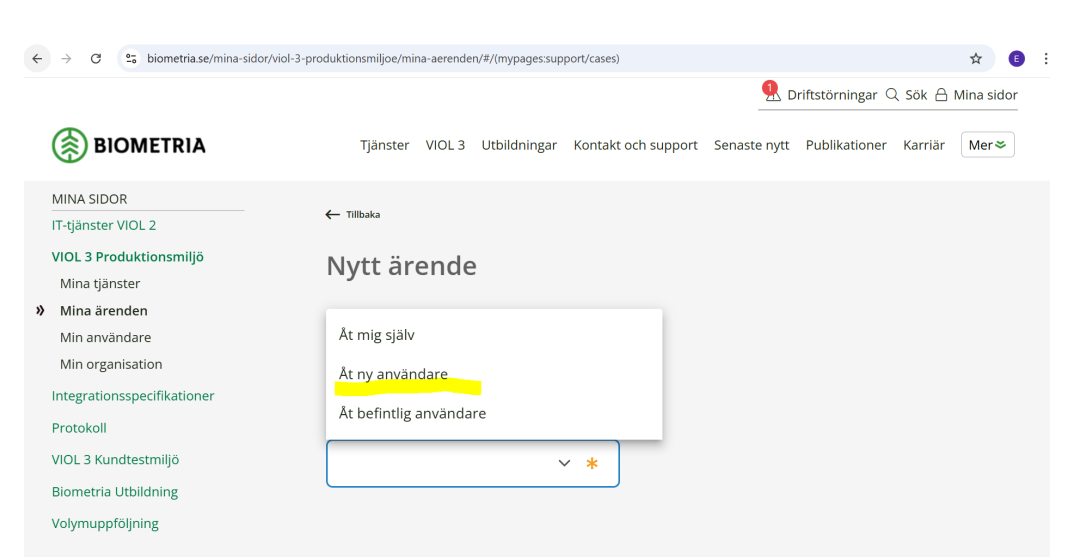

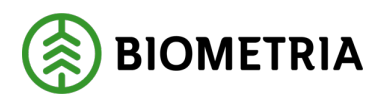

#### Steg 9:

För att beställa flera användare på samma gång för ett bolag- ladda ner och använd excel filen och släpp den sedan under rutan- Drag och släpp din fil här

|                                                                                                    | 🗹 Driftstörningar 🔍 Sök 🗄 Mina sidor                                                                                                    |
|----------------------------------------------------------------------------------------------------|----------------------------------------------------------------------------------------------------|
| BIOMETRIA                                                                                                    | Tjänster VIOL 3 Utbildningar Kontakt och support Senaste nytt Publikationer Karriär Om Biometria                                                                                                    |
| MINA SIDOR<br>IT-tjänster VIOL 2<br>VIOL 3 Produktionsmiljö<br>Mina tjänster<br>Min arvändare<br>Min arvändare<br>Min organisation<br>Integrationsspecifikationer<br>Protokoll<br>VIOL 3 Kundtestmiljö<br>Biometria Utbildning<br>Volymuppföljning | <section-header><section-header><section-header><section-header><section-header><section-header><section-header><section-header><section-header><section-header></section-header></section-header></section-header></section-header></section-header></section-header></section-header></section-header></section-header></section-header> |

#### Steg 10:

Beställa enskild behörighet fyll i nedan och kryssa i rollpaket för användaren

| ← → C 😋 biometria.se/mina-sidor/viol-3-produ                                                        | iktionsmiljoe/mina-aerenden/#/(mypages:support/cases)                                                                                          | ବ୍                       | ☆      | E | ÷ |
|----------------------------------------------------------------------------------------------------|----------------------------------------------------------------------------------------------------|--------------------------|--------|---|---|
| BIOMETRIA                                                                                           | 🕵 Driftstörningar Q. Sök<br>Tjänster VIOL.3 Utbildningar Kontakt och support Senaste nytt Publikationer Karriär                                | A Mina sido Om Biometria | r<br>- |   |   |
| MINA SIDOR<br>IT-tjänster VIOL 2<br>VIOL 9 VIOL 2<br>Mita silveotationsmiljö                        | Läs besktoming innan beställing av behörigheter och fullmakter till Biometrias produktionsmiljö Roller Markera de roller som du vill beställa. |                          |        |   |   |
| Mina Jarosen<br>) Mina ärvanden<br>Min användare<br>Min organisation<br>Integrationsspecifikationer | Rollpaket<br>Mina sidor                                                                                                    | •                        |        |   |   |
| Protokoll<br>VIOL 3 Kundtestmiljö<br>Biometria Utbildning<br>Volymuppfoljining                      | Chaufförsklienten                                                                                                    | ^                        |        |   |   |
|                                                                                                    | Chaufför godkänd för mottagningskontroll - fjärrmätning Chaufför godkänd för mottagningskontroll - fjärrmätning                                | •                        |        |   |   |
|                                                                                                    | Affärssystemet                                                                                                    | ~                        |        |   |   |

**Observera** att det enbart är behörighetsansvarig på ett bolag som kan lägga beställningar på behörigheter.